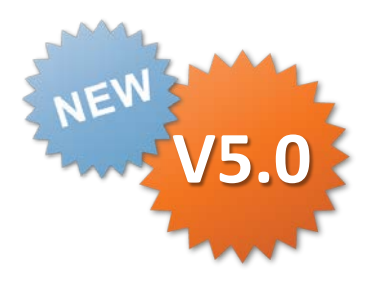

### iPad,iPhone カスタムメニュー 操作説明書

Rev.1.0.0 2015.04.20

Copyright © 2015 CIMTOPS CORPORATION - All Rights Reserved.

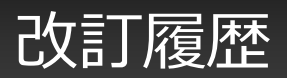

| 日付             | バージョ<br>ン | 記載ペー<br>ジ | 改訂内容       |
|----------------|-----------|-----------|------------|
| 2015-05-<br>20 | V5.0      | -         | 初版を発行しました。 |
|                |           |           |            |

#### カスタムメニュー画面 iPad

Managerで登録したカスタムメニューを表示します。各メニューボタンをタップする事でManager でのメニューボタンの動作設定に従い、デバイスコードを読込んだりする事で、帳票定義または帳 票を呼び出します。左下のアイコンから従来のノーマルメニュー画面へ切り替えることが出来ます。

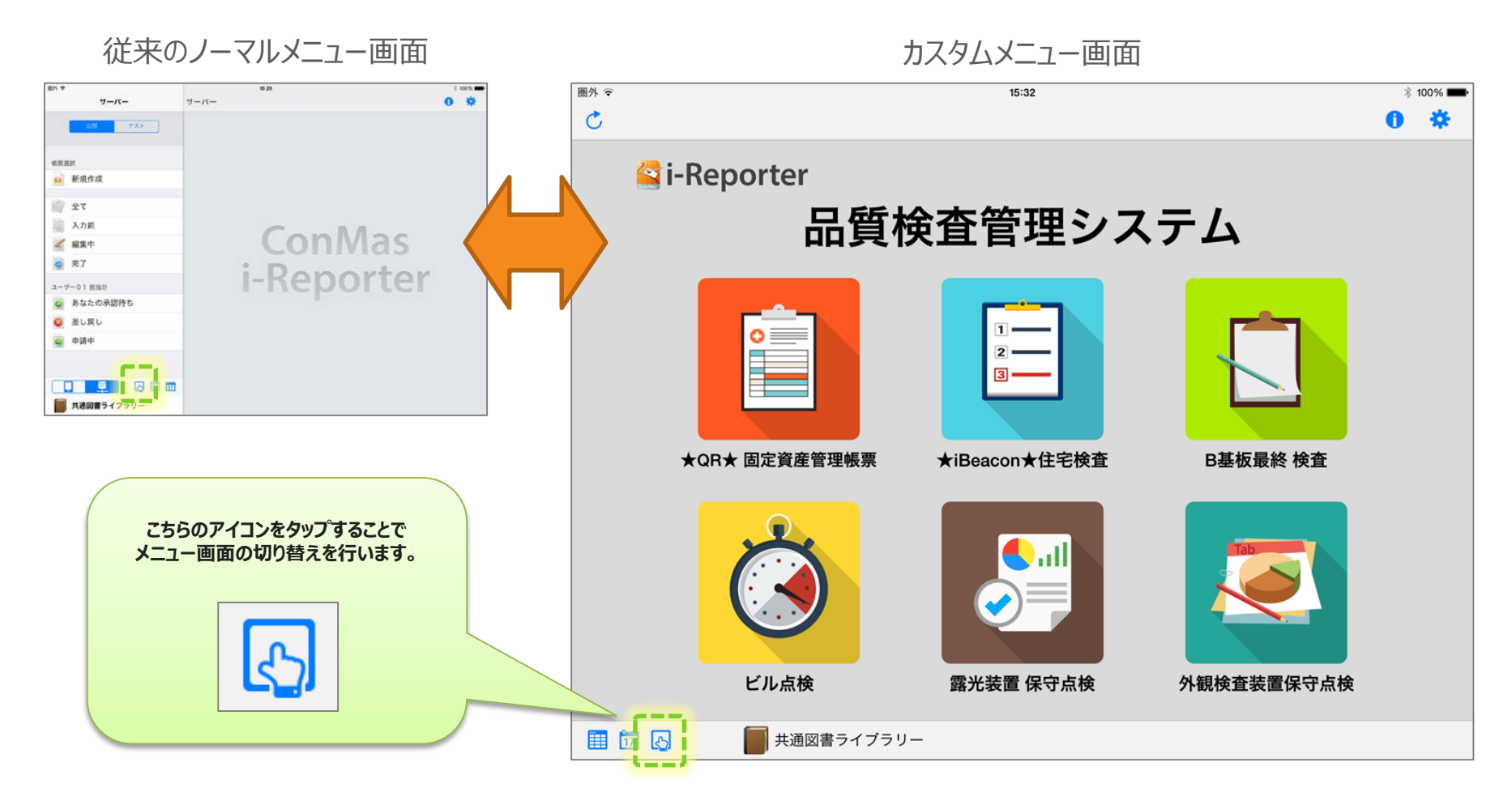

#### カスタムメニュー画面 iPhone

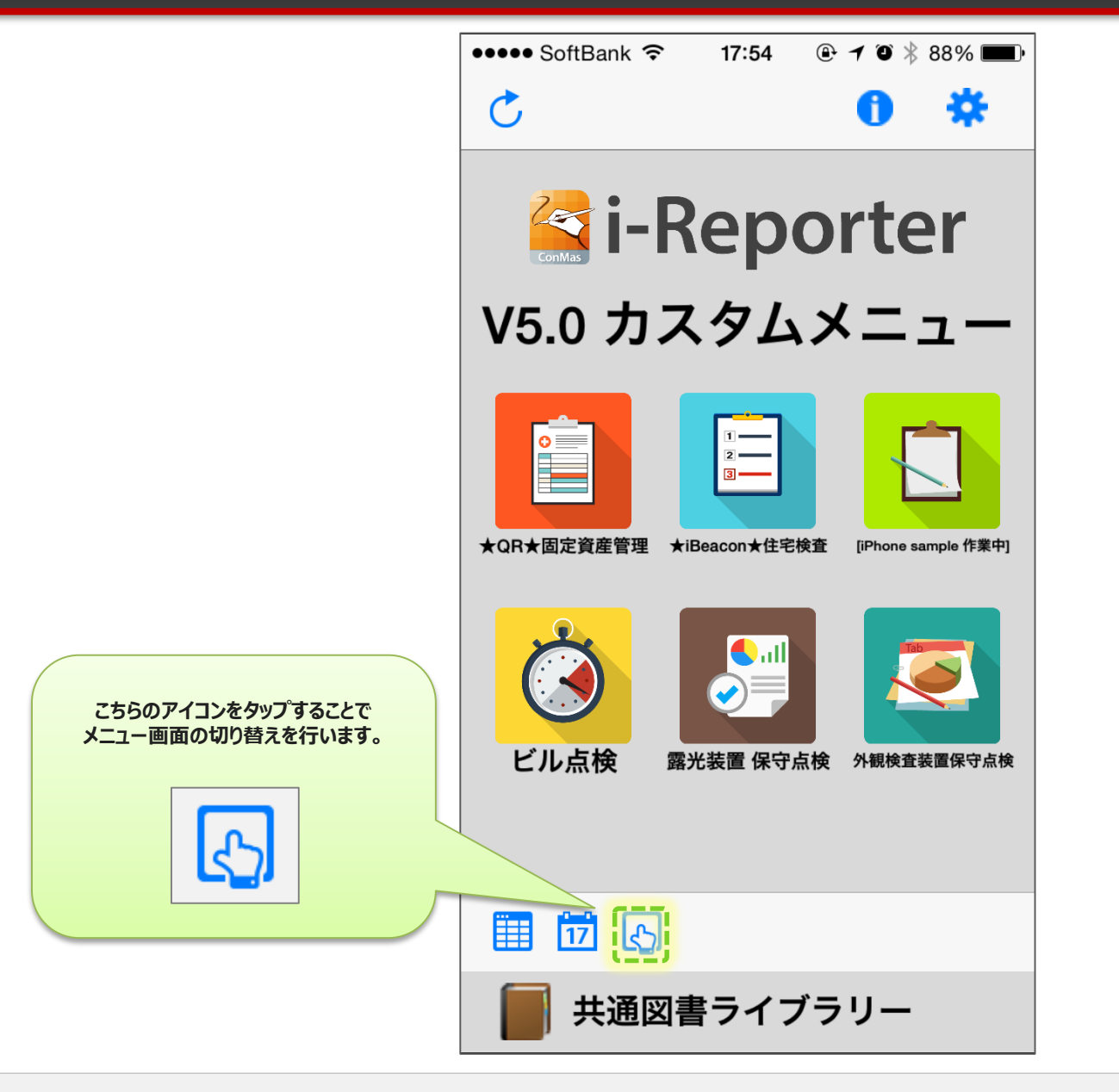

# カスタムメニュー画面の更新 iPad

#### カスタムメニュー画面左上にあるリロードアイコンをタップする事で、最新のカスタムメニュー画面設定に 更新することができます。

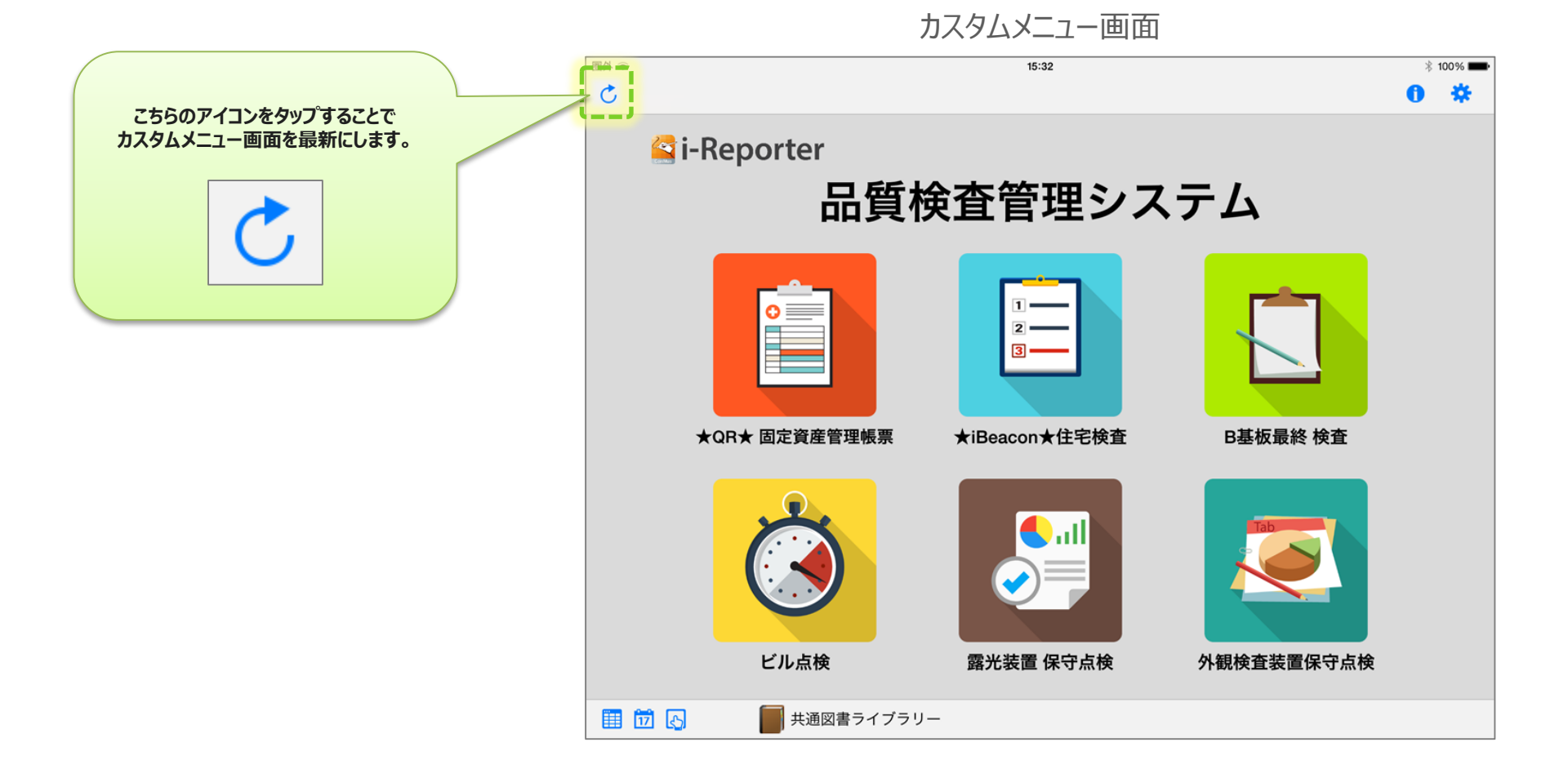

# カスタムメニュー画面の更新 iPhone

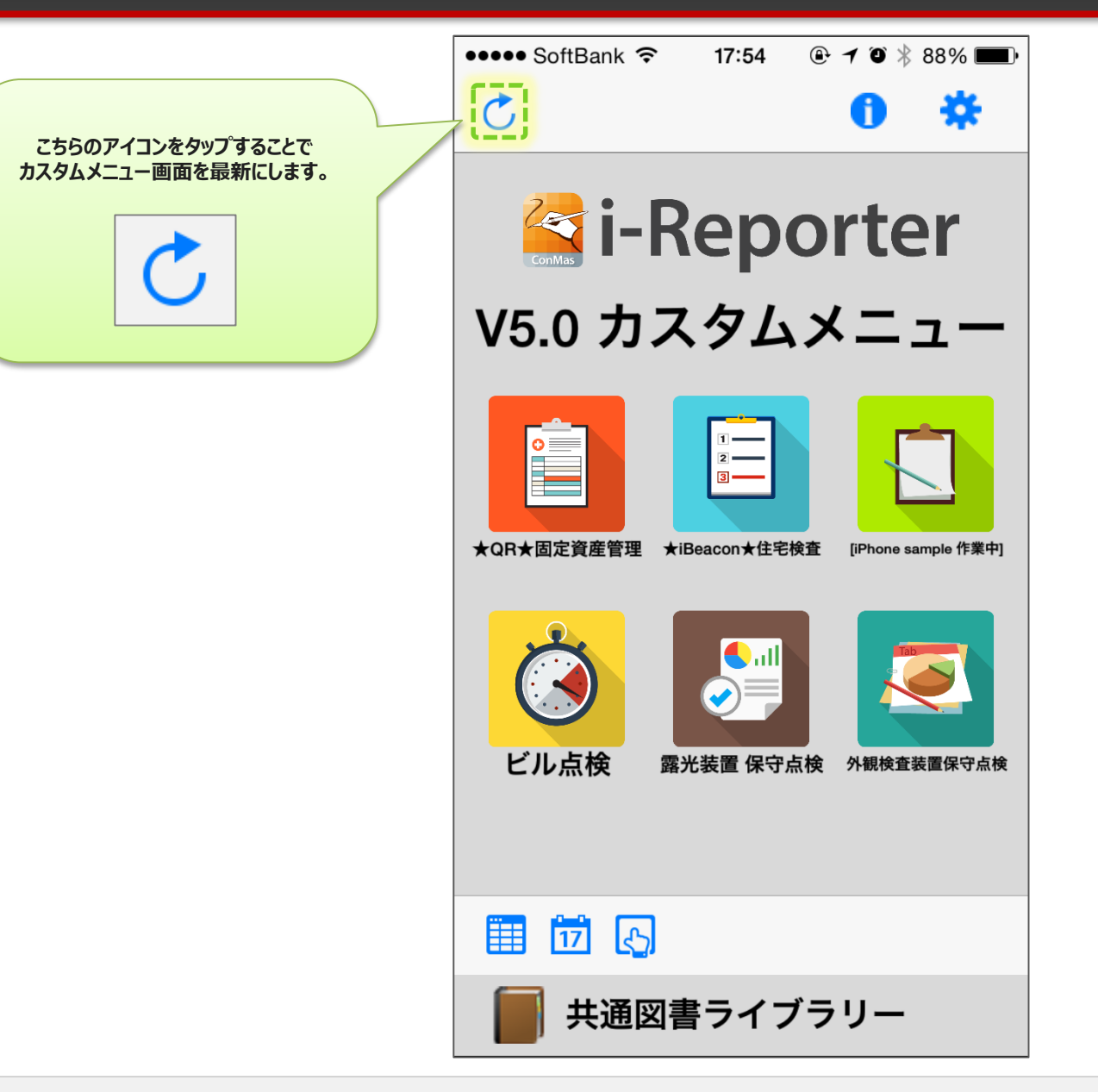

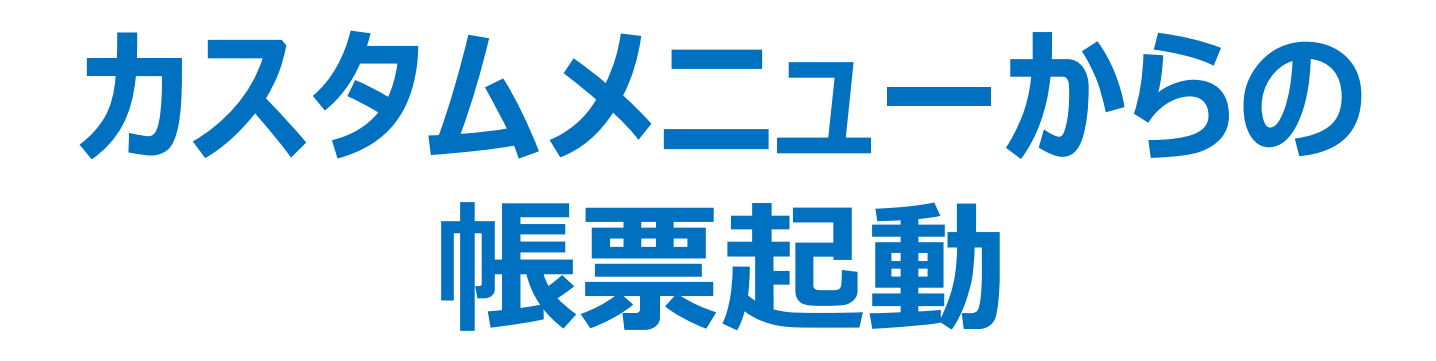

# カスタムメニューからの帳票起動パターン

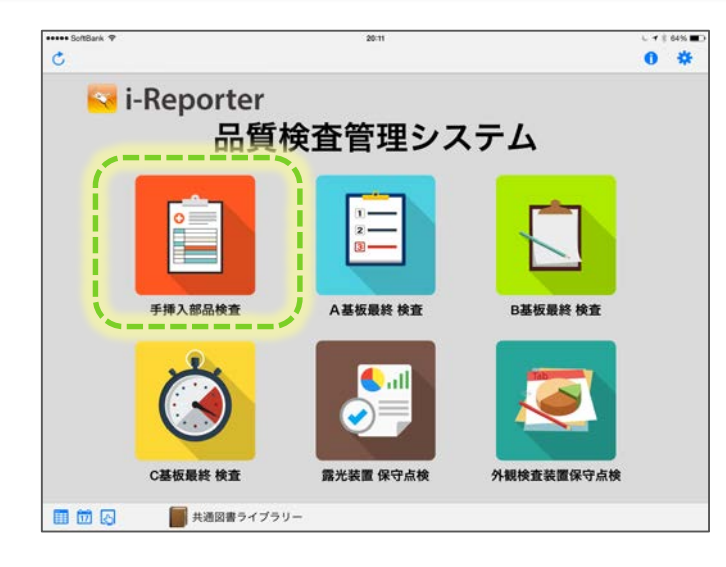

- ●デバイスを使用しない ①白紙の帳票定義を呼び出す
- ●デバイスを使用する
  ②指定されたデバイスを起動する
  →デバイスで読む
  →<u>指定された帳票定義</u>に
  読み取りコードを<u>分解して複数クラスター</u>
  <u>に自動入力</u>して帳票を起動する
  - ③指定されたデバイスを起動する
    →デバイスで読む
    →読み取りコードから<u>帳票定義or帳票を検索</u>
    →読み取りコードを<u>分解して複数クラスター</u>
    <u>に自動入力</u>して帳票を起動する

#### 帳票の直接起動

#### カスタムメニューボタンをタップすることで、指定された帳票定義から起票します。

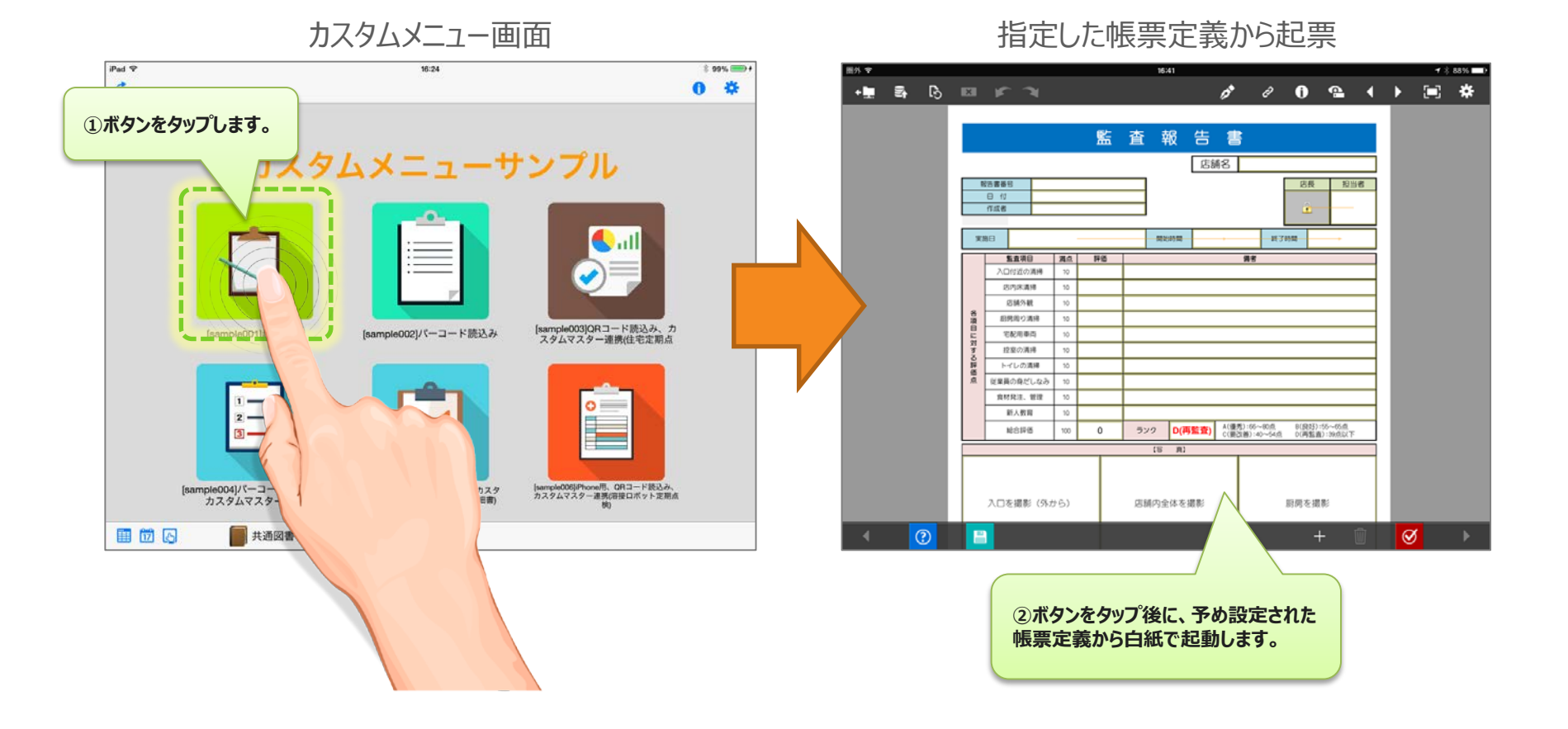

#### Copyright © 2015 CIMTOPS CORPORATION - All Rights Reserved.

#### QRコードによる帳票起動

カスタムメニューボタンをタップすることで、内蔵カメラが起動します。カメラでQRコードを読み取ります。 読み取ったデータから設定に応じて、帳票定義、もしくは帳票の起動を行います。

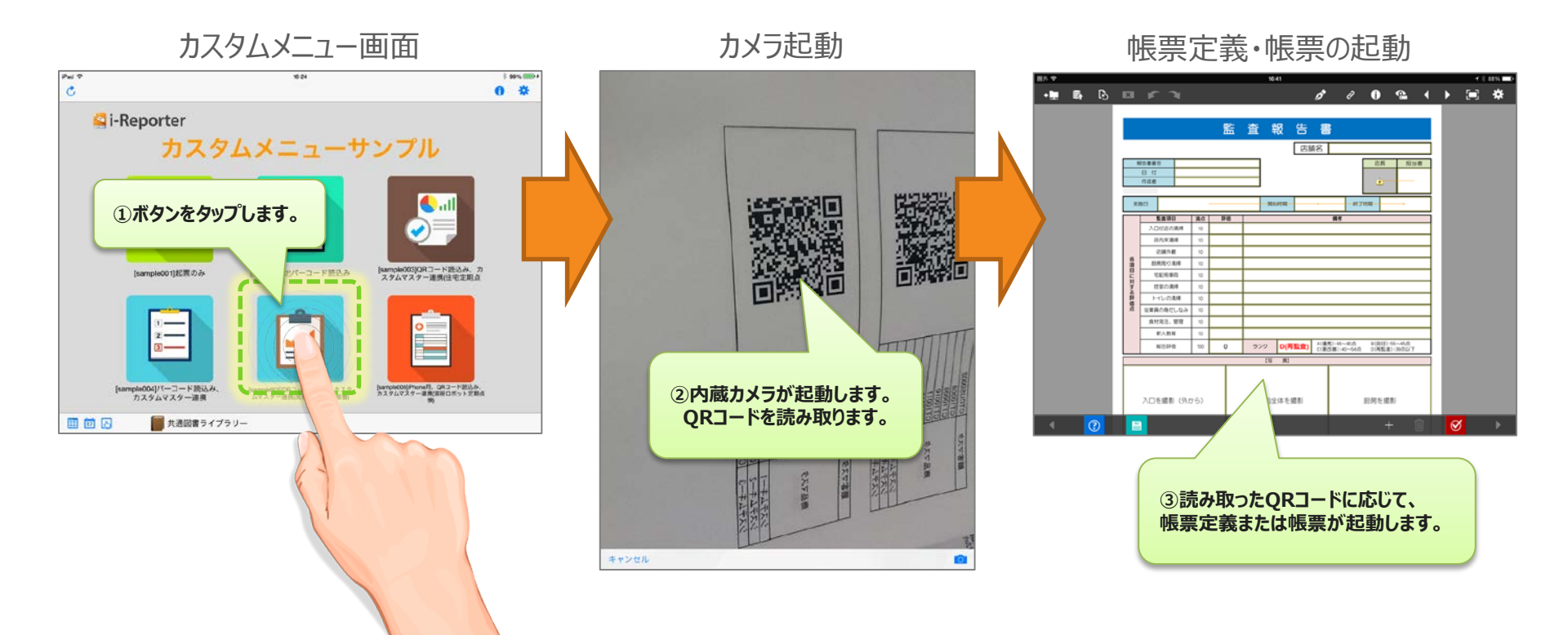

# バーコードによる帳票起動

カスタムメニューボタンをタップすることで、バーコード読み取り画面に移行します。 この画面の状態で、外付けバーコードリーダーからバーコードを読み取ります。 読み取ったデータから設定に応じて、帳票定義、もしくは帳票の起動を行います。

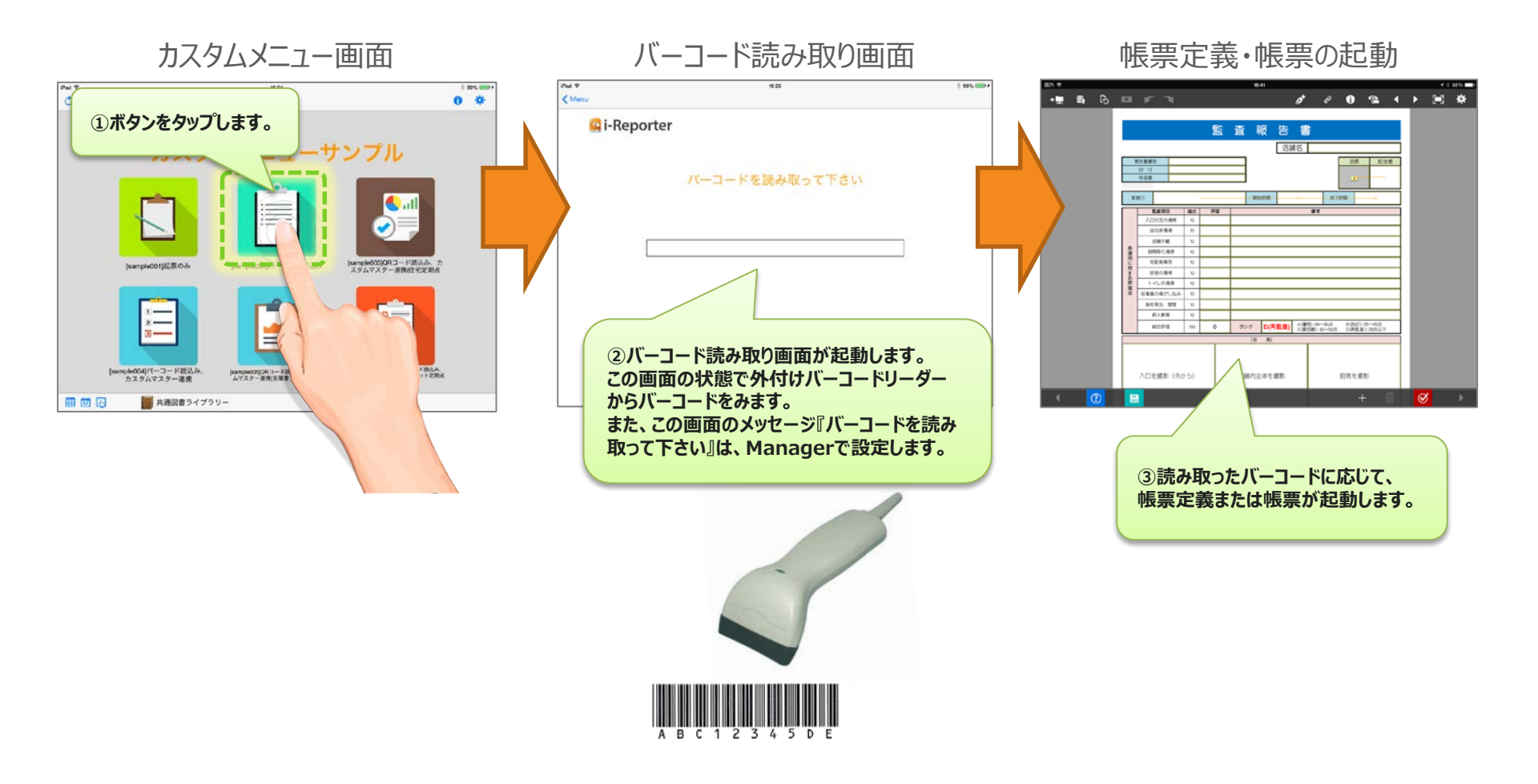

# iBeaconによる帳票起動

カスタムメニューボタンをタップすることで、iBeacon探索画面に移行します。 この画面の「iBeaconを探す」という文字列をタップすることでiBeaconの発信データーを読み取り ます。読み取ったデータから設定に応じて、帳票定義、もしくは帳票の起動を行います。

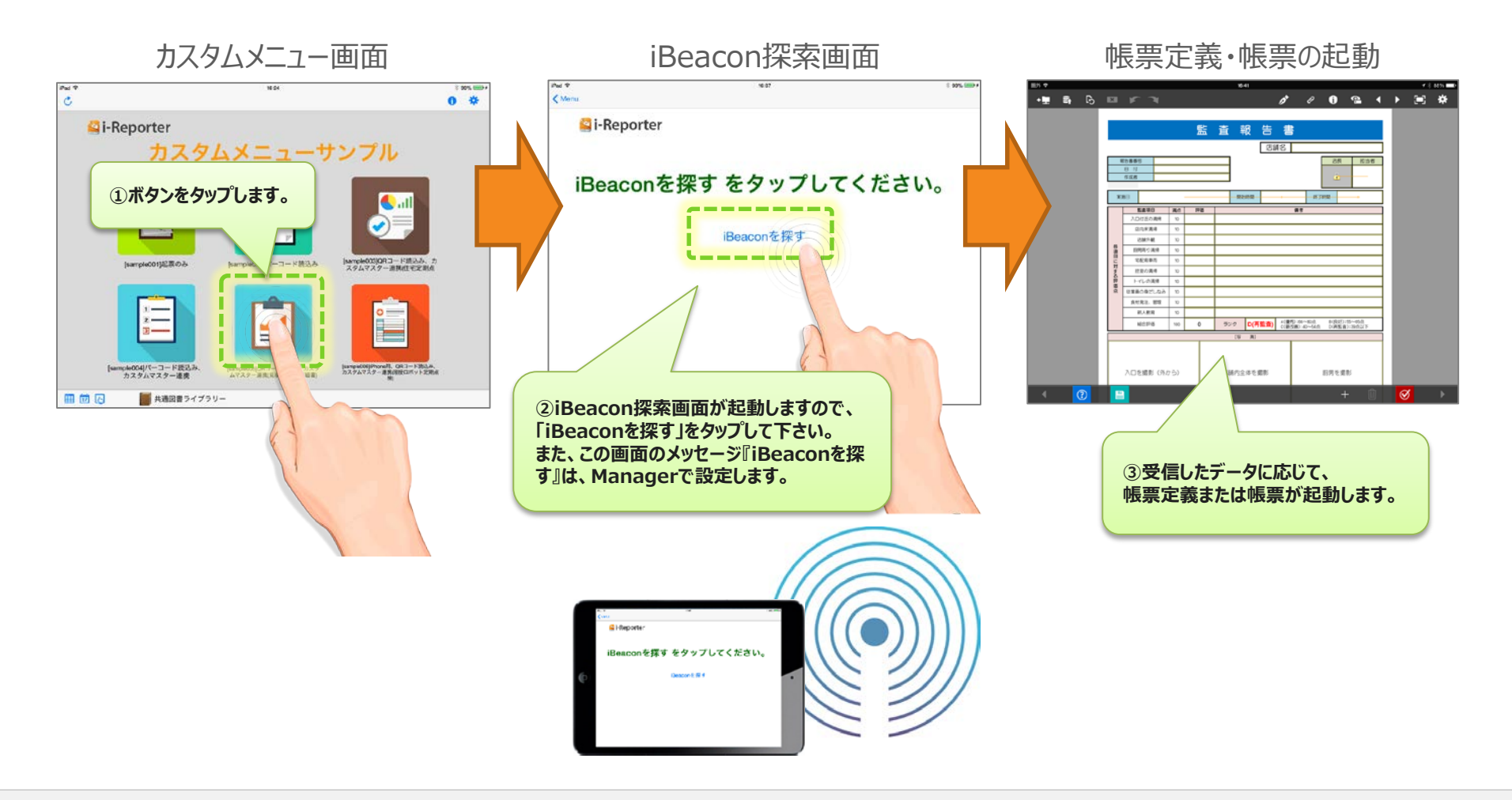

#### NFCによる帳票起動

カスタムメニューボタンをタップすることで、NFC読み取り画面に移行します。 この画面の状態で、NFCのデータを読み取ります。

読み取ったデータから設定に応じて、帳票定義、もしくは帳票の起動を行います。

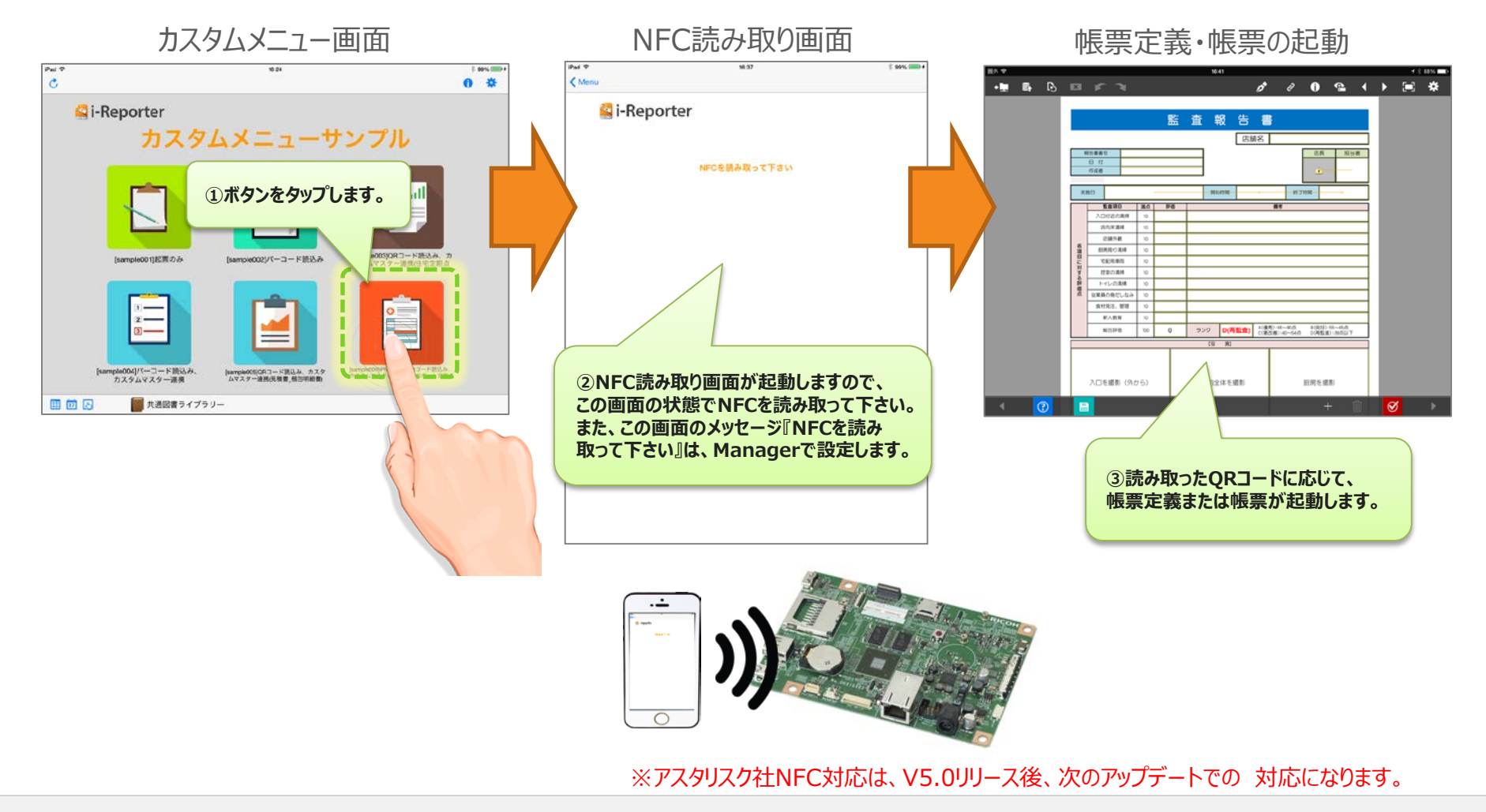

Copyright © 2015 CIMTOPS CORPORATION - All Rights Reserved.

# アプリ起動時の カスタムメニュー自動起動

#### アプリ起動時のカスタムメニュー起動設定 iPad

#### 設定のサーバー/アプリ起動を『カスタム』にしておくと、アプリ起動時にカスタムメニューが 最初に表示されます。

| ●●●●● SoftBank 🙃  | 17:20              | ✓ ¥ 100%      |
|-------------------|--------------------|---------------|
|                   | サーバー               | 戻る            |
| サーバー              | オフラインで利用可          |               |
| <b>末認証</b> 接続なし   | 要求タイムアウト           |               |
| -バーをタップします。       | 1分                 | × .           |
| メール・PDF           | 2分                 |               |
| 手書きパッド            | 3分                 |               |
| クラスター             | 4分                 |               |
| バージョン情報           | 5分                 | <b>②カスタムを</b> |
|                   | アブリ起動<br>メニュー      | ノー・ルカスタム      |
| 現在設定されているカスタムメニュー | 1 [sample001]起票    |               |
| の情報が表示されます。       | 2 ★QR★固定資産管理       |               |
|                   | 3 [sample003]QR⊐   |               |
|                   | 4 [sample004]バー    |               |
|                   | 5 [sample005]QR+   |               |
|                   | 6 [sample006]iPhon |               |
|                   | ¥/                 |               |

#### アプリ起動時のカスタムメニュー起動設定 iPhone

#### 設定のサーバー/アプリ起動を『カスタム』にしておくと、アプリ起動時にカスタムメニューが

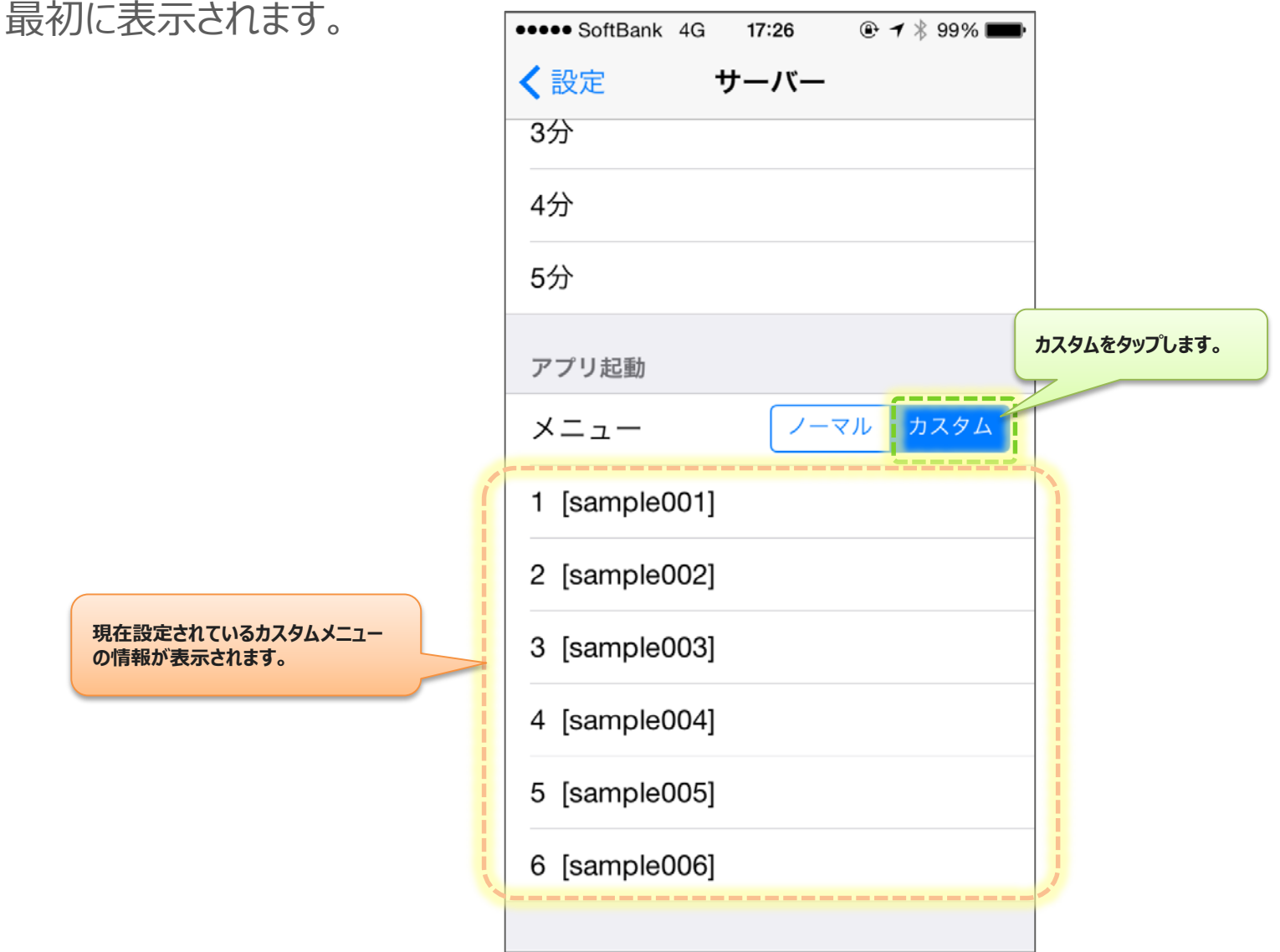